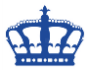

Die Tastenkombination Windows + E öffnet den Windows Explorer standardmäßig immer in der Ansicht "Schnellzugriff".

| 🐂   📝 📗 🖛   Explorer |                                                    |                                     |                                                 |             | - 0                          | ×     |
|----------------------|----------------------------------------------------|-------------------------------------|-------------------------------------------------|-------------|------------------------------|-------|
| Stei Start Freige    | ben Ansicht                                        |                                     |                                                 |             |                              | ~ 🕐   |
| ← → · ↑ 🖈 > So       | hnellzugriff >                                     |                                     |                                                 | √ Č         | "Schnellzugriff" durchsuchen | P     |
|                      | Laufig vonwondete Ordner (6)                       |                                     |                                                 |             |                              |       |
| 🖈 Schnellzugriff 🛛 🧲 | <ul> <li>Having verwendete Ordner (0)</li> </ul>   |                                     |                                                 |             |                              |       |
| 🔜 Desktop 🚿          | Desktop<br>Dieser PC                               | Downloads<br>Dieser PC              | Dokumente<br>Dieser PC                          |             | Bilder<br>Dieser PC          |       |
| 🕂 Downloads 🖈        | *                                                  |                                     |                                                 |             | *                            |       |
| 🟥 Dokumente 🖈        | Musik                                              | Videos                              |                                                 |             |                              |       |
| 📰 Bilder 📌           | Dieser PC                                          | Dieser PC                           |                                                 |             |                              |       |
| J Musik              |                                                    |                                     |                                                 |             |                              |       |
| Videos               | <ul> <li>Zuletzt verwendete Dateien (0)</li> </ul> |                                     |                                                 |             |                              |       |
| ineDrive 🍊 🦳         | ()                                                 |                                     |                                                 |             |                              |       |
| 💻 Dieser PC          |                                                    | Nachdem Sie einige Dateien geöffnet | haben, zeigen wir hier die zuletzt geöffneten [ | Dateien an. |                              |       |
| 💣 Netzwerk           |                                                    |                                     |                                                 |             |                              |       |
|                      |                                                    |                                     |                                                 |             |                              |       |
|                      |                                                    |                                     |                                                 |             |                              |       |
|                      |                                                    |                                     |                                                 |             |                              |       |
|                      |                                                    |                                     |                                                 |             |                              |       |
|                      |                                                    |                                     |                                                 |             |                              |       |
|                      |                                                    |                                     |                                                 |             |                              |       |
|                      |                                                    |                                     |                                                 |             |                              |       |
|                      |                                                    |                                     |                                                 |             |                              |       |
|                      |                                                    |                                     |                                                 |             |                              |       |
|                      |                                                    |                                     |                                                 |             |                              |       |
| 6 Elemente           |                                                    |                                     |                                                 |             |                              | 8== 🔤 |

Über die Eigenschaften der Ansicht kann dieses Verhalten lokal abgeändert werden.

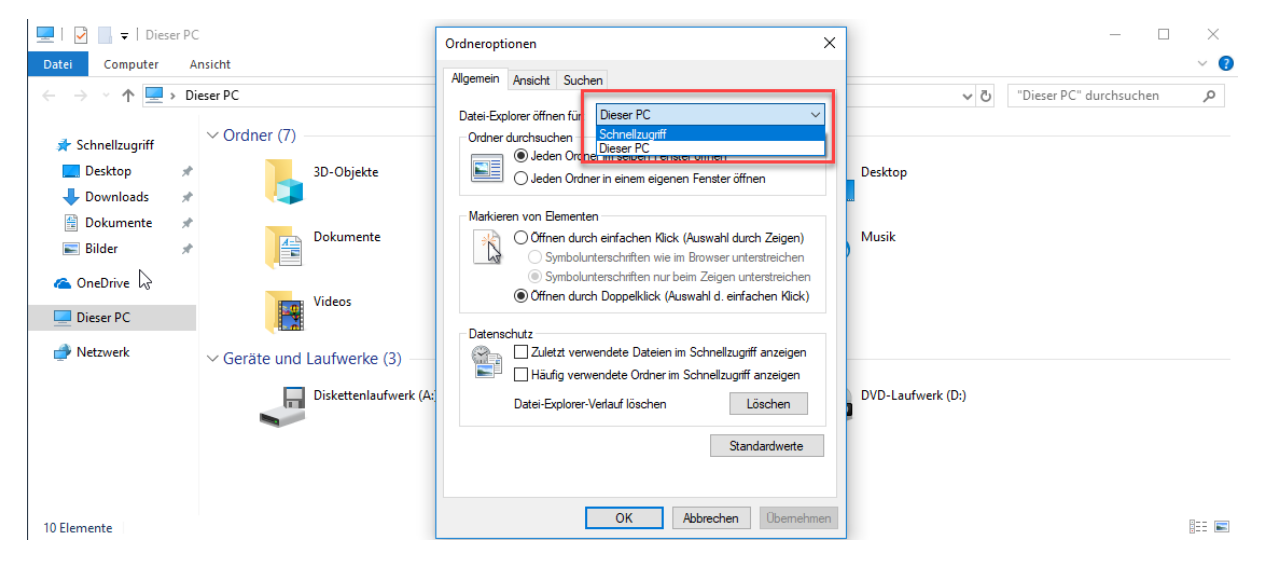

Möchten man das Ganze per Gruppenrichtlinie auf mehreren Maschinen ändern, dann gehen wir wie folgt vor.

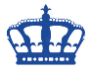

Wir erstellen ein neues Gruppenrichtlinienobjekt namens "Windows 10 Settings" und setzen folgende Einstellungen mittels Registry-Key fest. Verknüpfen das neue GPO mit der OU in der die User enthalten sind.

| Gruppenrichtlinienverwaltung       |                                                                                                    | - 🗆 X           |  |  |
|------------------------------------|----------------------------------------------------------------------------------------------------|-----------------|--|--|
| Atter Aktion Ansicht Fenster ?     |                                                                                                    | - 8 ×           |  |  |
| Gesamtstruktur: ndsedv.de          | Windows 10 Settings                                                                                                    |                 |  |  |
| V 🙀 Domänen                        | Debus beas and a Debusing                                                                                                    |                 |  |  |
| ✓ Ⅲ ndsedv.de                      | Windows 10 Settings                                                                                                    |                 |  |  |
| Domain Controllers                 | Deter emitted emitted emitted (McGuided)                                                                                                    | Alle ausbienden |  |  |
| Microsoft Exchange Security Groups | Computerioninguration (within the second second sec |                 |  |  |
| ✓ S ORG                            | Neite Einstellungen deriniert                                                                                                    |                 |  |  |
| > 🗐 Groups                         | Benutzerkonfiguration (Aktiviert)                                                                                                    | Ausblenden      |  |  |
| > 📓 IT                             | Einstellungen                                                                                                    | Ausblenden      |  |  |
| V S Machines                       | Windows-Einstellungen                                                                                                    | Ausblenden      |  |  |
| Clients                            | Registrierung                                                                                                    | Ausblenden      |  |  |
| 302.1x                             | LaunchTo (Beihenfolge: 1)                                                                                                    |                 |  |  |
| Bitlocker                          | Alloemein                                                                                                    | Ausblenden      |  |  |
| Clients Disable IE SSL Enable TLS  |                                                                                                    |                 |  |  |
| Clients Disable LLDP Mapping       | Aktion Ersetzen                                                                                                    |                 |  |  |
| Clients Disable LLMNR              | Sustainen HKEY CHIRRENT HSER                                                                                                    |                 |  |  |
| Clients Disable NetBios on NICs    | Schlissehfad Schlissehfad Schlissehfad                                                                                                    | hood            |  |  |
| Deny Local Login                   | Wethane LaurchTo                                                                                                    |                 |  |  |
| Server Disable IP Source Routing   | Wettyp BEG DWORD                                                                                                    |                 |  |  |
| Server Hardening TLS1.2            | Werdaten 0x1(1)                                                                                                    |                 |  |  |
| Server RDP Certificate             |                                                                                                    |                 |  |  |
| > ServerPCI                        | Gemeinsam                                                                                                    | Ausblenden      |  |  |
| ✓ I User                           | Optionen                                                                                                    |                 |  |  |
| > Service Accounts                 | Bei Fehler keine Bemente mehr für diese Erweiterung verarbeiten Nein                                                                                                    |                 |  |  |
| > 🖆 Technical Accounts             | Im Sicherheitskontext des angemeldeten Benutzers ausführen (Benutzerrichtlinienoption) Nein                                                                                                    |                 |  |  |
| > 📓 User Accounts                  | Bement entfermen, wenn es nicht mehr angewendet wird Nein                                                                                                    |                 |  |  |
| Gruppenrichtlinienobjekte          | Nur einmalig anwenden Nein                                                                                                    |                 |  |  |
| 802.1x                             |                                                                                                    |                 |  |  |
| Bitlocker                          |                                                                                                    |                 |  |  |
| Clients Disable LLDP Mapping       |                                                                                                    | $\sim$          |  |  |
| Clients Disable LLMNR              |                                                                                                    | >               |  |  |
| Clients Disable NetBios on NICs Y  |                                                                                                    |                 |  |  |
|                                    |                                                                                                    |                 |  |  |

Action: Replace Hive: HKEY\_CURRENT\_USER Key Path: Software\Microsoft\Windows\CurrentVersion\Explorer\Advanced Value Name: LaunchTO Value Type: REG\_DWORD Value Data: 1 Base: Decimal

Nach einem gpupdate /force auf dem Client oder nach einem erneuten Anmelden sind die Einstellungen angewendet worden.

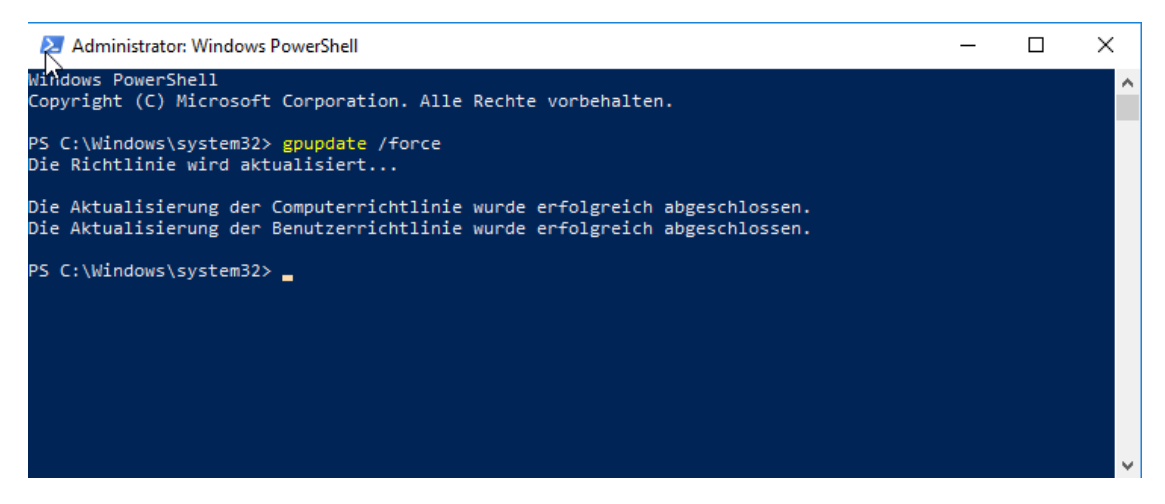

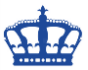

Testen das einmal in dem wir nochmals Windows + E über die Tastatur ausführen. Nun öffnet sich der Explorer in der gewünschten Ansicht.

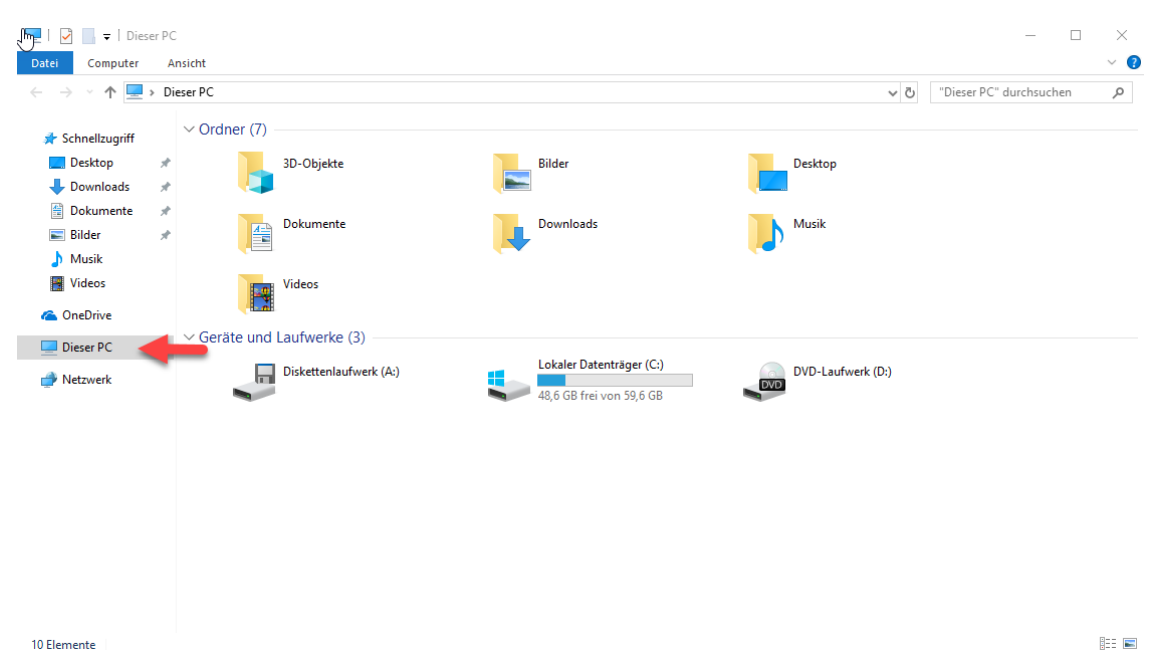

Möchten man die Häufig verwendeten Ordner und Dateien in der Ansicht unterbinden, kann das lokal oder auch per Gruppenrichtlinie umgesetzt werden.

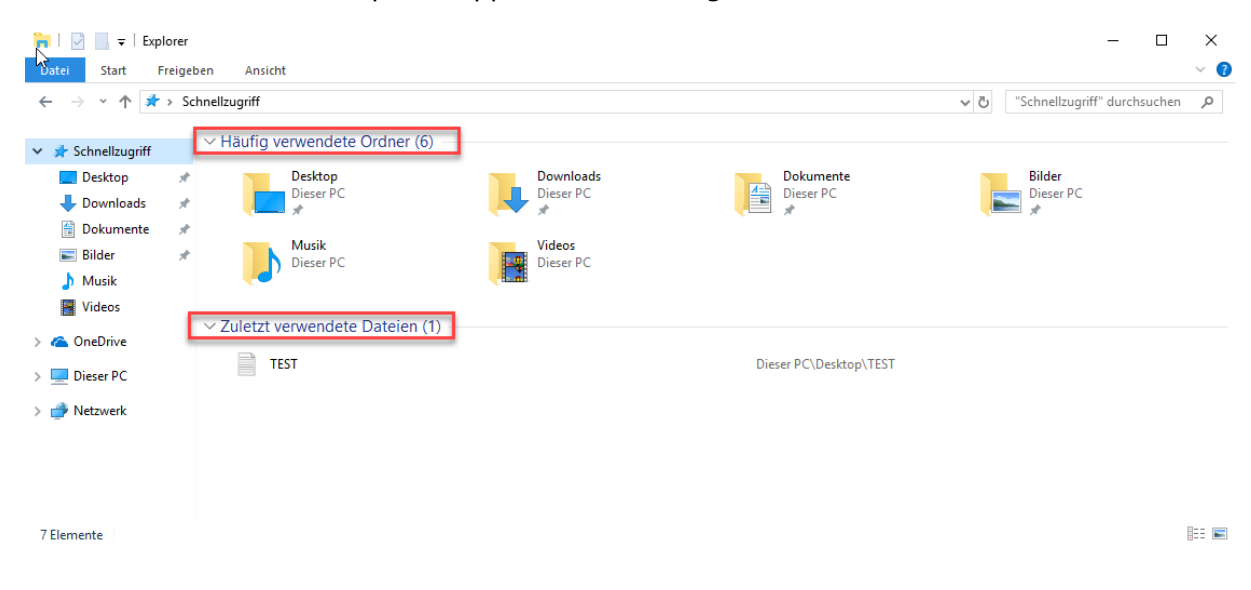

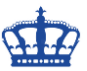

Der manuelle Eingriff über die Eigenschaften der Ordneroptionen indem die beiden Haken entfernt werden, oder

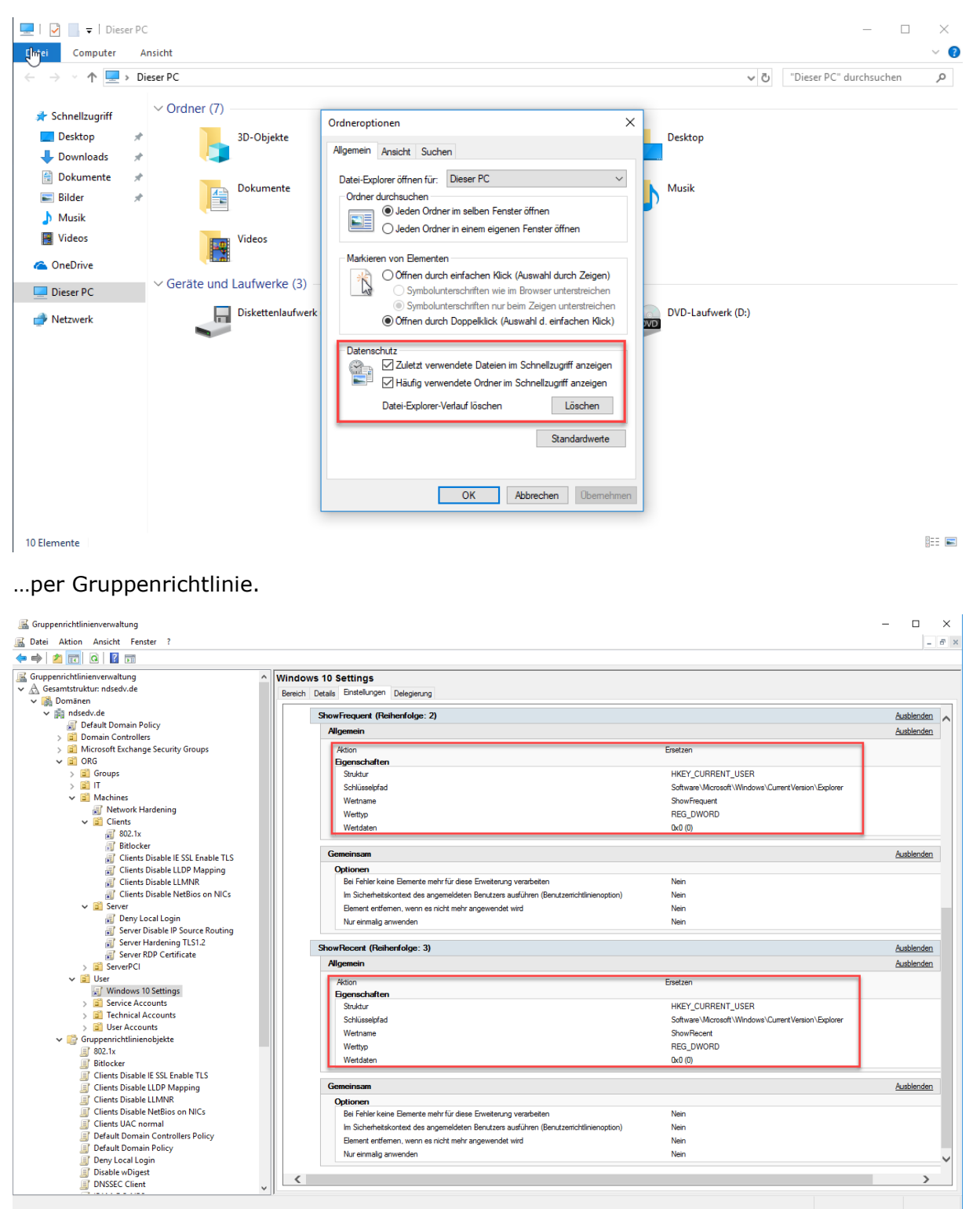

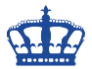

Dazu erweitern wir das GPO Windows 10 Settings um weitere Einträge in der Registry.

Action: Replace Hive: HKEY\_CURRENT\_USER Key Path: Software\Microsoft\Windows\CurrentVersion\Explorer Value Name: ShowFrequent Value Type: REG\_DWORD Value Data: 0 Base: Decimal

Action: Replace Hive: HKEY\_CURRENT\_USER Key Path: Software\Microsoft\Windows\CurrentVersion\Explorer Value Name: ShowRecent Value Type: REG\_DWORD Value Data: 0 Base: Decimal

Führen wieder ein gpupdate /force aus oder melden und erneut an das System an.

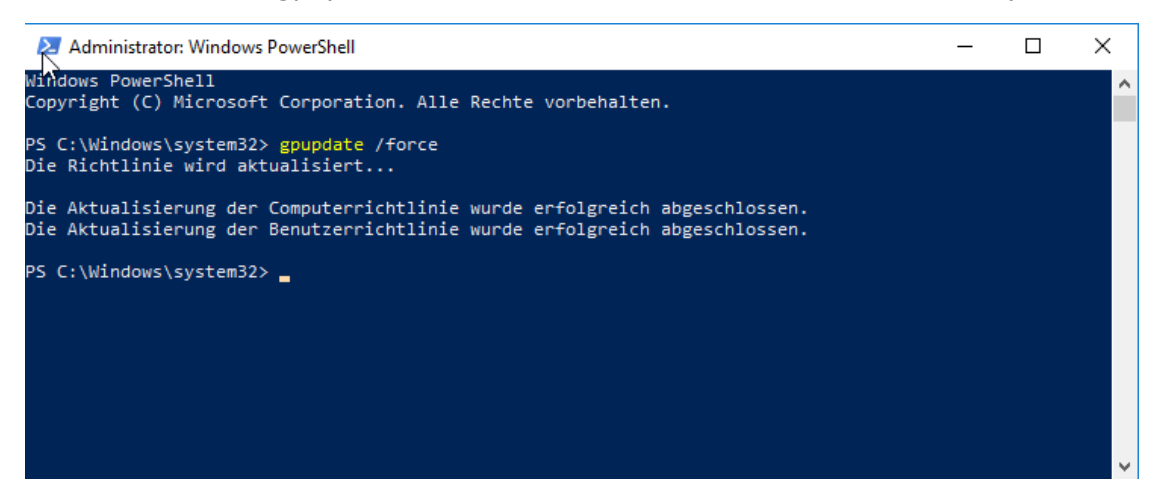

Nach erfolgter Aktion sind die beiden Haken über die Gruppenrichtlinie entfernt.

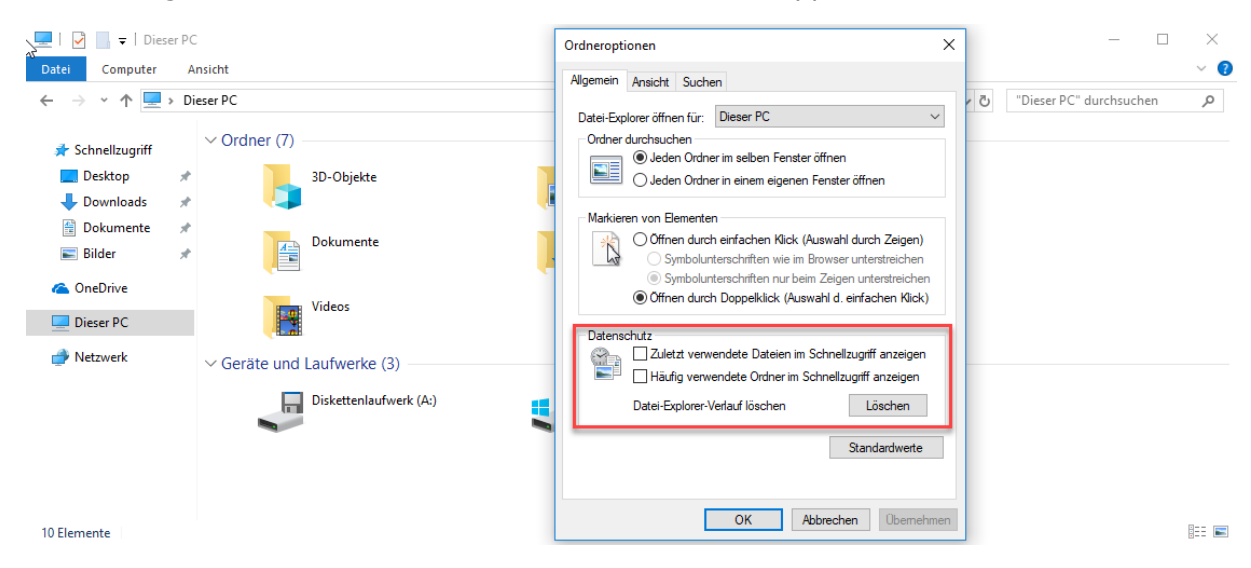